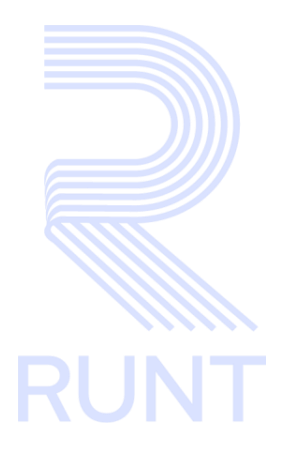

RUNT2-IN-521 Cargar archivos de migración RNA V2

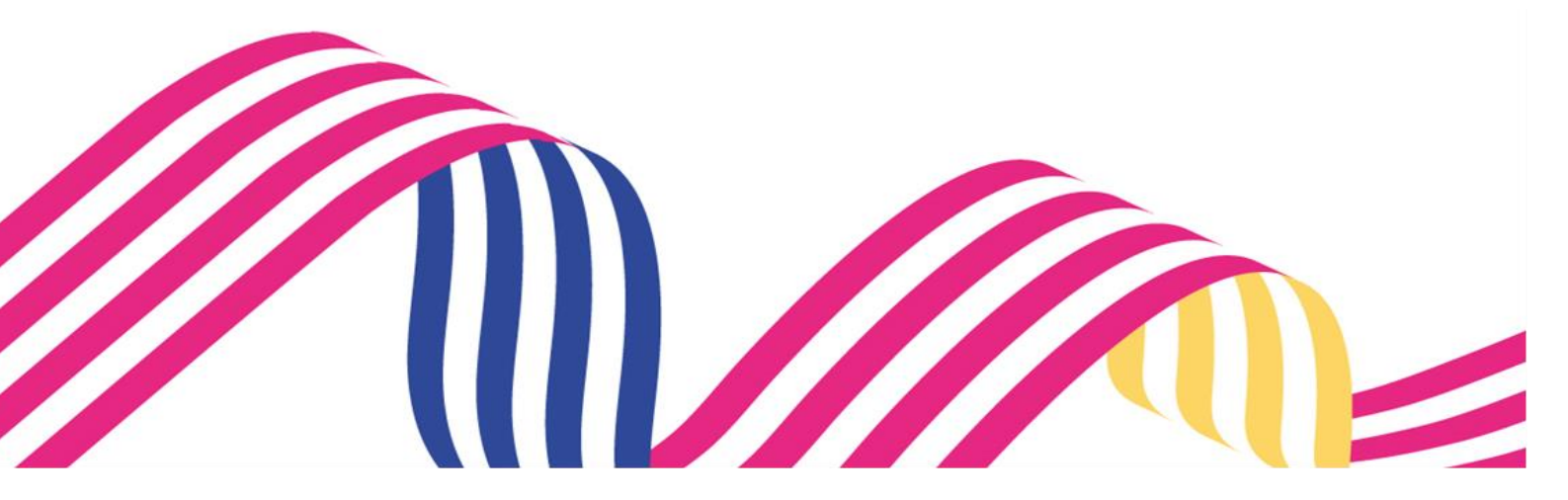

| Cargar archivos de migración RNA |            |            |      |
|----------------------------------|------------|------------|------|
| RUNT2-IN-521                     | Versión: 2 | 21-06-2024 | RUNT |

# TABLA DE CONTENIDO

| 1 | OBJETIVO                    | 3  |
|---|-----------------------------|----|
| 2 | CONSIDERACIONES DEL PROCESO | 3  |
| 3 | DESARROLLO DEL INSTRUCTIVO  | 9  |
| 4 | CONTROL DE CAMBIOS          | 18 |

## Cargar archivos de migración RNA

| RUNT |
|------|

21-06-2024

#### RUNT2-IN-521

## 1 OBJETIVO

Proporcionar una guía detallada a los usuarios autorizados del sistema RUNTPRO, con el objetivo de realizar el ingreso de los datos específicos. Cargar archivos de migración RNA.

## 2 CONSIDERACIONES DEL PROCESO

A continuación, se describe el procedimiento que debe seguir un usuario del sistema para Cargar archivos de migración RNA, los cuales están asociados a una entidad.

- La descripción de este proceso inicia, después que el usuario del sistema RUNTPRO que se encargará de la realización del trámite, solicitud o consulta se encuentra autenticado, es decir, ha registrado su usuario y contraseña. Una vez ha validado su identidad de acuerdo con el instructivo (RUNT2-IN-006 Instructivo Autenticar Usuario).
- La presentación de los procedimientos cuenta con el mismo orden del menú que se visualiza dentro de la aplicación RUNTPRO.
- Para la construcción del archivo de migración y su estructura interna el formato estándar se puede encontrar en: <u>www.runt.gov.co</u> / Actores /Organismos de Tránsito / Formatos / Formato Estándar RNA Final.
- Para ingresar a la ruta mencionada anteriormente se deben realizar los siguientes pasos.

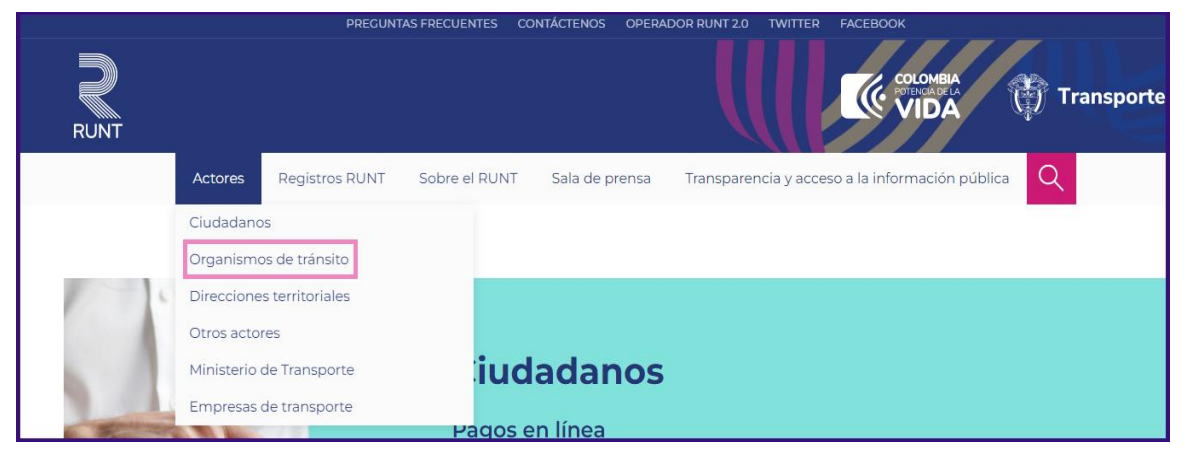

• Seleccionamos la opción Actores y damos clic en organismos de Tránsito.

| Cargar archivos de migración RNA |            |            |      |  |
|----------------------------------|------------|------------|------|--|
| RUNT2-IN-521                     | Versión: 2 | 21-06-2024 | RUNT |  |

• Buscamos la opción Formatos que esta al final de la página y damos clic en ir al listado.

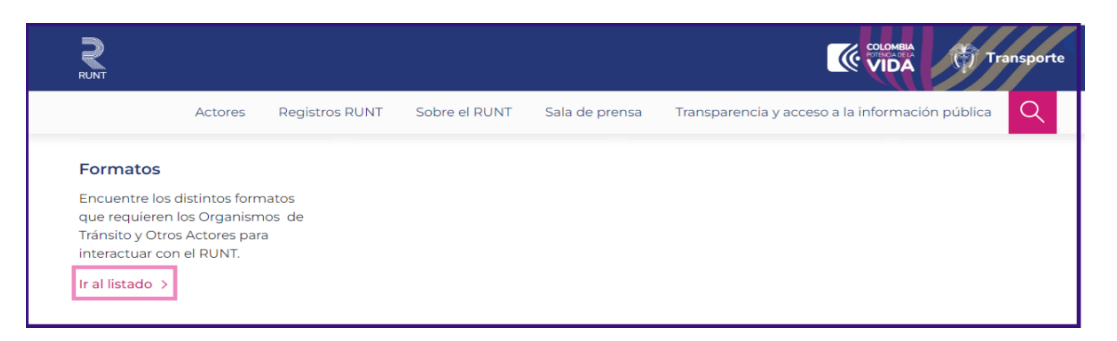

• Luego buscamos el Formato Estándar RNA Final.

|         |                |                                 |                  | COLOMBA<br>VIDA Transporte                          |
|---------|----------------|---------------------------------|------------------|-----------------------------------------------------|
| Actores | Registros RUNT | Sobre el RUNT                   | Sala de prensa   | Transparencia y acceso a la información pública 🛛 🔍 |
|         | Form           | ato Estándar R                  | NA Final         |                                                     |
|         | 10 OCTU        | BRE, 2016<br>"mato Estándar RN, | A Final (194 KB) |                                                     |

 Descargamos el Formato Estándar RNA Final, este por defecto queda almacenado en la carpeta de descargas.

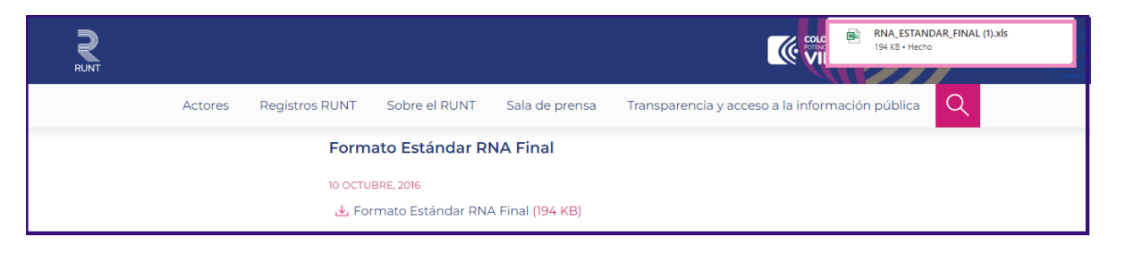

| Cargar archivos de migración RNA   |                     |                       |                      |        |  |  |
|------------------------------------|---------------------|-----------------------|----------------------|--------|--|--|
| RUNT2-IN-521 Versión: 2 21-06-2024 |                     |                       |                      | RUN    |  |  |
| · ↑ C 🖵 ›                          | Descargas >         |                       |                      |        |  |  |
| ·· X C G                           | ▲ Crdenar · ■ Ver · |                       |                      |        |  |  |
| Nombre                             |                     | Fecha de modificación | Тіро                 | Tamaño |  |  |
| ✓ hoy Image: Standar_Final (1)     |                     | 20/06/2024 3:03 p. m. | Hoja de cálculo de M | 194 KB |  |  |
| Nueva carpeta                      |                     | 20/06/2024 3:32 p. m. | Carpeta de archivos  |        |  |  |

Nos posicionamos en la hoja ESTANDAR RNA del Formato Estándar RNA Final.

ESTANDAR RNA DIRECTORIO-SOPORTE I DAUTRA CIUDADES TTAMCANCE TTAMCLVE TTAMCLAS TTAMTICA TTAMMODA RANGOS POR CLASE TTAMTICO ···

El Formato RNA\_ESTANDAR\_FINAL.XLS consta de diferentes secciones con el detalle de los campos requeridos para cada cargue:

• Información de vehículos.

|                   |                                                                                                    |          | POSICION |       | OBLIGATORI | TIPO DE CAMPO  |
|-------------------|----------------------------------------------------------------------------------------------------|----------|----------|-------|------------|----------------|
| NOMBRE DEE CAMPO  | DESCRIPCION                                                                                         | LONGITOD | INICIA   | FINAL | 0          | TIFO DE CAMIFO |
| ORGANISMO         | Código del Organismo de Tránsito que reporta de acuerdo a las<br>asignaciones realizadas por el MT. | 8        | 1        | 8     | SI         | Numérico       |
| PLACA             | Placa del vehículo                                                                                  | 6        | 9        | 14    | SI         | Alfanumérico   |
| MARCA             | Descripción de la marca con la que se expidió la Licencia de Tránsito                               | 30       | 15       | 44    | SI         | Alfanumérico   |
| LINEA             | Descripción de la línea con la que se expidió la Licencia de Tránsito                               | 50       | 45       | 94    | SI         | Alfanumérico   |
| CLASE             | Clase de vehículo Según Tabla TTAMCLVE                                                              | 2        | 95       | 96    | SI         | Numérico       |
| COLOR             | Descripción del color con la que se expidió la Licencia de Tránsito (1)                             | 60       | 97       | 156   | SI         | Alfanumérico   |
| SERVICIO          | Servicio Según Tabla TTAMCLAS                                                                       | 2        | 157      | 158   | SI         | Numérico       |
| CARROCERIA        | Carroceria Según Tabla TTAMTICA                                                                     | 3        | 159      | 161   | SI         | Numérico       |
| MODALIDAD         | Modalidad Según Tabla TTAMTIMODA                                                                    | 1        | 162      | 162   | NO         | Numérico       |
| CILINDRAJE        | Cilindraje del vehículo (no deben ir comas, ni puntos) según la tabla<br>RANGOS POR CLASE           | 5        | 163      | 167   | SI         | Numérico       |
| MODELO            | Modelo del vehículo (Ejemplo: 2002)                                                                 | 4        | 168      | 171   | SI         | Numérico       |
| NRO_MOTOR         | Número del motor del vehículo (2)                                                                   | 25       | 172      | 196   | NO         | Alfanumérico   |
| NRO_CHASIS        | Número de chasis del vehículo (2)                                                                   | 25       | 197      | 221   | NO         | Alfanumérico   |
| NRO_SERIE         | Número de serie del vehículo (2)                                                                    | 25       | 222      | 246   | NO         | Alfanumérico   |
| CAP_TONELADAS     | Número de toneladas según la tabla RANGOS POR CLASE                                                 | 5        | 247      | 251   | NO         | Numérico       |
| CAP_PASAJEROS     | Número de pasajeros según la tabla RANGOS POR CLASE                                                 | 3        | 252      | 254   | NO         | Numérico       |
| FECHA_MATRICULA   | Fecha de matrícula del vehículo AAAAMMDD (3)                                                        | 8        | 255      | 262   | SI         | Fecha          |
| NRO_LIC_TTO       | Número de la última Licencia de Tránsito                                                            | 10       | 263      | 272   | SI         | Alfanumérico   |
| NRO_FACTURA_SIREV | Número de Factura SIREV (4)(5)                                                                      | 16       | 273      | 288   | NO         | Numérico       |
| TIPO_COMBUSTIBLE  | Combustible Según Tabla TTAMTICO                                                                    | 1        | 289      | 289   | SI         | Numérico       |
| ESTADO            | Estado actual del vehículo (6)                                                                      | 1        | 290      | 290   | SI         | Numérico       |

En esta sección se describen los campos necesarios para el cargue de migración de vehículos previos al establecimiento de la concesión RUNT, el archivo debe ser guardado localmente y ser cargado en la funcionalidad RUNTPRO con el nombre y extensión 11001000MVEHI.DAT, en donde para el ejemplo dado el 11001000 hace referencia al organismo de tránsito donde se realiza el cargue.

| Cargar archivos de migración RNA |            |            |      |  |  |
|----------------------------------|------------|------------|------|--|--|
| RUNT2-IN-521                     | Versión: 2 | 21-06-2024 | RUNT |  |  |

• Información de propietarios actuales

| INFORMACIÓN DE PROPIETARIOS ACTUALES |                                                                                                    |          |          |       |            |                |
|--------------------------------------|----------------------------------------------------------------------------------------------------|----------|----------|-------|------------|----------------|
|                                      | DESCRIPCION                                                                                                    |          | POSICION |       | OBLIGATORI |                |
| Nomence bee on min o                 |                                                                                                    | Longitub | INICIA   | FINAL | 0          | THE OLD CANNED |
| ORGANISMO                            | Código del Organismo de Tránsito que reporta de acuerdo a las<br>asignaciones realizadas por el MT.                                       | 8        | 1        | 8     | SI         | Numérico       |
| PLACA                                | Placa del vehículo. Debe existir en el archivo plano de vehículos                                                                         | 6        | 9        | 14    | SI         | Alfanumérico   |
| TIPO_DOCUMENTO                       | C=Cédula N=Nit T=Tarjeta E=Extranjería P=Pasaporte U=Nuip D=Carné<br>Diplomático                                                          | 1        | 15       | 15    | SI         | Alfanumérico   |
| NRO_DOCUMENTO                        | Número del documento de identidad del propietario                                                                                         | 11       | 16       | 26    | SI         | Numérico       |
| PROINDIVISO                          | Por defecto va en N. Cuando son más de 2 propietarios con el 100% cada<br>uno sobre la propiedad del vehículo debe colocar una S (1)      | 1        | 27       | 27    | NO         | Alfanumérico   |
| FECHAPROPIEDAD                       | Fecha del último traspaso realizado. En caso de que sea único dueño se<br>debe ingresar la fecha de la matrícula inicial del vehículo (2) | 8        | 28       | 35    | SI         | Fecha          |
| APELLIDO 1                           | Primer apellido del propietario (SOLO CUANDO ES DIFERENTE A NIT)                                                                          | 25       | 36       | 60    | SI         | Alfanumérico   |
| APELLIDO 2                           | Segundo apellido del propietario (SOLO CUANDO ES DIFERENTE A NIT)                                                                         | 25       | 61       | 85    | NO         | Alfanumérico   |
| NOMBRE 1                             | Primer nombre del propietario (3)                                                                                                    | 25       | 86       | 110   | SI         | Alfanumérico   |
| NOMBRE 2                             | Segundo nombre del propietario (3)                                                                                                    | 25       | 111      | 135   | NO         | Alfanumérico   |
| CIUDAD                               | Ciudad de residencia según los códigos del DANE (ver tabla)                                                                               | 8        | 136      | 143   | SI         | Numérico       |
| DIRECCION                            | Dirección de residencia                                                                                                    | 20       | 144      | 163   | NO         | Alfanumérico   |
| TELEFONO                             | Teléfono de residencia                                                                                                    | 10       | 164      | 173   | NO         | Alfanumérico   |

En esta sección se describen los campos necesarios para el cargue de propietarios, el archivo debe ser guardado localmente y ser cargado en la funcionalidad RUNTPRO con el nombre y extensión 11001000MPROP.DAT, en donde para el ejemplo dado el 11001000 hace referencia al organismo de tránsito donde se realiza el cargue.

Información de tramites

| INFORMACIÓN DE TRAMITES |                                                                                                    |          |        |       |            |                |
|-------------------------|----------------------------------------------------------------------------------------------------|----------|--------|-------|------------|----------------|
| NOMBRE DEL CAMPO        | DESCRIPCION                                                                                                    |          | POSI   | CION  | OBLIGATORI | TIPO DE CAMPO  |
| NOMENE DEE CAMPO        |                                                                                                    | Longitub | INICIA | FINAL | 0          | TH O DE CAMINO |
| TRVTIPO                 | Tipo de Trámite según tabla TTAMTITR                                                                                                    | 2        | 1      | 2     | SI         | Numérico       |
| TRVPLACA                | Placa del vehículo. Debe existir en el archivo plano de vehículos                                                                                                    | 6        | 3      | 8     | SI         | Alfanumérico   |
| TRVFECHA                | Fecha en la que se efectuo el Trámite o novedad al vehículo, Formato:<br>AAAAMMDD. Ejemplo: 19971210. (1)                                                                                                    | 8        | 9      | 16    | SI         | Fecha          |
| TRVOFIEX                | Código del Organismo de Tránsito expedidor del trámite de acuerdo a las<br>asignaciones realizadas por el MT.                                                                                                   | 8        | 17     | 24    | SI         | Numérico       |
| TRVNUMERO               | Número de la Licencia de Tránsito                                                                                                    | 10       | 25     | 34    | NO         | Numérico       |
| TRVFACT                 | Número del comprobante de pago SIREV. Lo conforman el código del<br>Organismo de Tránsito en 8 (ocho) dígitos, el año en 2 (dos) dígitos y un<br>consecutivo de 6 (seis) dígitos. Fiemolo: 1100100003000001 (2) | 16       | 35     | 50    | NO         | Numérico       |

En esta sección se describen los campos necesarios para el cargue de tramites que tiene asociado el vehículo, el archivo debe ser guardado localmente y ser cargado en la funcionalidad RUNTPRO con el nombre y extensión 11001000MTRVE.DAT, en donde para el ejemplo dado el 11001000 hace referencia al organismo de tránsito donde se realiza el cargue.

| Cargar archivos de migración RNA |            |            |      |  |  |
|----------------------------------|------------|------------|------|--|--|
| RUNT2-IN-521                     | Versión: 2 | 21-06-2024 | RUNT |  |  |

#### Información de medidas cautelares

| INFORMACIÓN DE MEDIDAS CAUTELARES |                                                                                                    |                   |            |               |    |               |
|-----------------------------------|----------------------------------------------------------------------------------------------------|-------------------|------------|---------------|----|---------------|
| NOMBRE DEL CAMPO                  | DESCRIPCION                                                                                                | POSICION OBLIGATO | OBLIGATORI | TIDO DE CAMDO |    |               |
|                                   |                                                                                                    | Longing           | INICIA     | FINAL         | 0  | THE DE CAME O |
| NROPLACA                          | Placa del vehículo. Debe existir en el archivo plano de vehículos                                          | 6                 | 1          | 6             | SI | Alfanumérico  |
| TIPOMEDIDA                        | De acuerdo a la tabla TIPOMEDIDA (1)                                                                       | 2                 | 7          | 8             | SI | Numérico      |
| ENTE EXPEDIDOR                    | Nombre el Ente expedidor de la medida                                                                      | 90                | 9          | 98            | SI | Alfanumérico  |
| NROOFICIO                         | Número del oficio de la medida                                                                             | 20                | 99         | 118           | SI | Alfanumérico  |
| FECHAEXPEDICION                   | Fecha de la expedición de la medida (2)                                                                    | 8                 | 119        | 126           | SI | Fecha         |
| ESTADO                            | Estado de la medida cautelar (3)                                                                           | 1                 | 127        | 127           | SI | Alfanumérico  |
| NROFICIOANT                       | Cuando el estado sea igual a LEVANTADA , debe enviarse el NROOFICIO<br>de la medida que se esta levantando | 20                | 128        | 147           | SI | Alfanumérico  |
| OBSERVACION                       | Observaciones adicionales (4)                                                                              | 90                | 148        | 237           | NO | Alfanumérico  |

En esta sección se describen los campos necesarios para el cargue de medidas cautelares que tiene asociado el vehículo, el archivo debe ser guardado localmente y ser cargado en la funcionalidad RUNTPRO con el nombre y extensión 11001000MCAUT.DAT, en donde para el ejemplo dado el 11001000 hace referencia al organismo de tránsito donde se realiza el cargue.

• Información de cancelación

|                  | INFORMACIÓN DE CANCELACIÓN                                                                          |          |                   |    |                 |               |
|------------------|----------------------------------------------------------------------------------------------------|----------|-------------------|----|-----------------|---------------|
| NOMBRE DEL CAMPO | DESCRIPCION                                                                                         | LONGITUD | POSICION<br>FINAL |    | OBLIGATORI<br>O | TIPO DE CAMPO |
| ORGANISMO        | Código del Organismo de Tránsito que reporta de acuerdo a las<br>asignaciones realizadas por el MT. | 8        | 1                 | 8  | SI              | Numérico      |
| PLACA            | Placa del vehículo                                                                                  | 6        | 9                 | 14 | SI              | Alfanumérico  |
| ID_CANCELACION   | Codigo de la cancelación Según Tabla TTAMCANCE                                                      | 2        | 15                | 16 | SI              | Numérico      |
| FECHA_CANCE      | Fecha de cancelación del vehículo AAAAMMDD (1)                                                      | 8        | 17                | 24 | SI              | Numérico      |

En esta sección se describen los campos necesarios para el cargue de cancelación del vehículo, el archivo debe ser guardado localmente y ser cargado en la funcionalidad RUNTPRO con el nombre y extensión 11001000MCANC.DAT, en donde para el ejemplo dado el 11001000 hace referencia al organismo de tránsito donde se realiza el cargue.

• Información adicional de prendas

| INFORMACIÓN ADICIONAL DE PRENDAS |                                                                                                    |         |        |       |            |                |
|----------------------------------|----------------------------------------------------------------------------------------------------|---------|--------|-------|------------|----------------|
| NOMBRE DEL CAMPO                 | DESCRIPCION                                                                                         |         | POSI   | CION  | OBLIGATORI | TIPO DE CAMPO  |
|                                  |                                                                                                    | Longing | INICIA | FINAL | 0          | THE DE CRIME C |
| ORGANISMO                        | Código del Organismo de Tránsito que reporta de acuerdo a las<br>asignaciones realizadas por el MT. | 8       | 1      | 8     | SI         | Numérico       |
| NROPLACA                         | Placa del Vehículo.                                                                                 | 6       | 9      | 14    | SI         | Alfanumérico   |
| TIPO DOCUMENTO                   | Tipo del documento del acreedor prendario.                                                          | 1       | 15     | 15    | SI         | Alfanumérico   |
| NÚMERO DE DOCUMENTO              | Número de documento del acreedor prendario.                                                         | 11      | 16     | 26    | SI         | Numérico       |
| NOMBRE 1                         | Nombre 1 del acreedor prendario.                                                                    | 25      | 27     | 51    | SI         | Alfanumérico   |
| NOMBRE 2                         | Nombre 2 del acreedor prendario.                                                                    | 25      | 52     | 76    | NO         | Alfanumérico   |
| APELLIDO 1                       | Apellido 1 del acreedor prendario.                                                                  | 25      | 77     | 101   | SI         | Alfanumérico   |
| APELLIDO 2                       | Apellido 2 del acreedor prendario.                                                                  | 25      | 102    | 126   | NO         | Alfanumérico   |
| DIRECCIÓN                        | Dirección del acreedor prendario.                                                                   | 20      | 127    | 146   | SI         | Alfanumérico   |
| CIUDAD                           | Ciudad de residencia del acreedor prendario (ver tabla)                                             | 8       | 147    | 154   | SI         | Numérico       |
| TELEFONO                         | Teléfono del acreedor prendario.                                                                    | 10      | 155    | 164   | NO         | Alfanumérico   |
| GRADO DE LA PRENDA               | Grado de la prenda inscrita.                                                                        | 1       | 165    | 165   | SI         | Numérico       |
| FECHA DEL TRAMITE                | Fecha de legalización del trámite. AAAAMMDD                                                         | 8       | 166    | 173   | SI         | Numérico       |
| ESTADO PRENDA                    | Estado de la prenda.                                                                                | 1       | 174    | 174   | SI         | Alfanumérico   |
| TIPO ALERTA                      | Tipo de alerta del registro.                                                                        | 1       | 175    | 175   | SI         | Numérico       |

| Cargar archivos de migración RNA |            |            |      |  |
|----------------------------------|------------|------------|------|--|
| RUNT2-IN-521                     | Versión: 2 | 21-06-2024 | RUNT |  |

En esta sección se describen los campos necesarios para el cargue de prendas que tiene asociado el vehículo, el archivo debe ser guardado localmente y ser cargado en la funcionalidad RUNPRO con el nombre y extensión 11001000RUNTPREN.DAT, en donde para el ejemplo dado el 11001000 hace referencia al organismo de tránsito donde se realiza el cargue.

### Información adicional de radicaciones de cuenta

| INFORMACIÓN ADICIONAL DE RADICACIONES DE CUENTA |                                                                                                    |   |             |       |            |              |
|-------------------------------------------------|----------------------------------------------------------------------------------------------------|---|-------------|-------|------------|--------------|
|                                                 | DESCRIPCION                                                                                                    |   | POSICION    |       | OBLIGATORI | TIPO DE      |
| NOMBRE DEL CAMPO                                |                                                                                                    |   | INICIA<br>L | FINAL | 0          | САМРО        |
| ORGANISMO                                       | Código del Organismo de Tránsito que reporta de acuerdo a las<br>asignaciones realizadas por el MT.              | 8 | 1           | 8     | SI         | Numérico     |
| NROPLACA                                        | Placa del Vehículo.                                                                                              | 6 | 9           | 14    | SI         | Alfanumérico |
| ORGANISMO ORIGEN                                | Código del Organismo de Tránsito que genera la radicación de<br>acuerdo a las asignaciones realizadas por el MT. | 8 | 15          | 22    | NO         | Numérico     |
| FECHA RADICACIÓN                                | Fecha en que se legaliza el trámite de radiación de cuenta.                                                      | 8 | 23          | 30    | NO         | Numérico     |

En esta sección se describen los campos necesarios para el cargue de Radicados de Cuenta que tiene el vehículo, el archivo debe ser guardado localmente y ser cargado en la funcionalidad RUNTPRO con el nombre y extensión 11001000RUNTRADI.DAT, en donde para el ejemplo dado el 11001000 hace referencia al organismo de tránsito donde se realiza el cargue.

Consideraciones generales para tener en cuenta:

- Los siguientes archivos son obligatorios para poder realizar el cargue de migración en RNA: mprop.dat mtrve.dat- mvehi.dat.
- Los archivos deben estar en formato .dat.
- Los caracteres de separación deben ser con separador de cero y espacio.
- El nombre del archivo debe tener la siguiente estructura: 70670001mprop.dat

| Nombre          | Estado  | Fecha de modificación | Тіро        | Tamaño |
|-----------------|---------|-----------------------|-------------|--------|
| 76001000mprop   | Ø       | 24/05/2024 10:32 a.m. | Archivo DAT | 1 KB   |
| 📄 76001000mtrve | Ø       | 24/05/2024 10:32 a.m. | Archivo DAT | 1 KB   |
| 📄 76001000mvehi | $\odot$ | 24/05/2024 10:31 a.m. | Archivo DAT | 1 KB   |
|                 |         |                       |             |        |

| Cargar archivos de migración RNA |            |            |      |
|----------------------------------|------------|------------|------|
| RUNT2-IN-521                     | Versión: 2 | 21-06-2024 | RUNT |

## **3 DESARROLLO DEL INSTRUCTIVO**

Esta funcionalidad permite iniciar el proceso para **Cargar archivos de migración RNA.** Para realizar el proceso de migración siga los siguientes pasos.

#### Paso 1

Para realizar el proceso de cargar archivos de migración RNA, seleccione el icono de menú que se presenta en la pantalla principal o el que está ubicado en la parte superior izquierda de la pantalla para desplegar las opciones correspondientes.

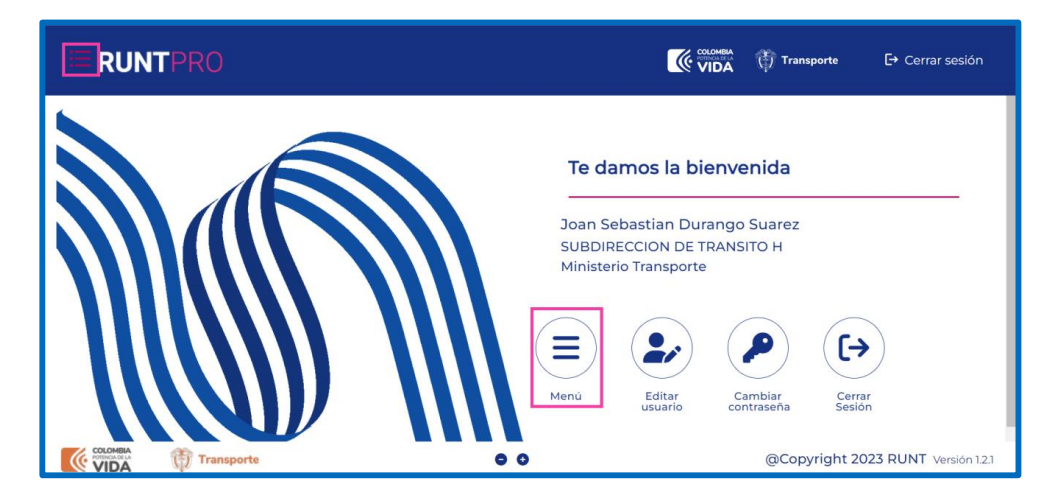

### Paso 2

Seleccione la opción Migración del menú principal

| E | SSIS                                       | ~ | Counterna (E) Transporte E→ Cerrar sesión               |
|---|--------------------------------------------|---|---------------------------------------------------------|
|   | Administrar PNJ                            | ~ |                                                         |
| ۹ | Generar Reportes                           | ~ |                                                         |
|   | Incorporar Actualizaciones/Certificaciones | ~ | Te damos la bienvenida                                  |
|   | Liquidaciones                              | ~ |                                                         |
| ۹ | Consulta información                       | ~ | Ayda Nuñez OT                                           |
| ۹ | Gestionar Autenticacion Virtual            | ~ | Organismo de Tránsito                                   |
| ۹ | Cargues traspaso indeterminado             | ~ |                                                         |
|   | Migración                                  | ~ |                                                         |
| ۹ | Traspaso indeterminado                     | ~ |                                                         |
| 8 | Cargue profia                              | ~ | Menú Editar Cambiar Cerrar<br>usuario contraseña Sesión |
| 6 | Cargue de Información                      | ~ | Copyright 2024 RUNT Version 121                         |

| Carga        | ar archivos de migración RNA |            |      |
|--------------|------------------------------|------------|------|
| RUNT2-IN-521 | Versión: 2                   | 21-06-2024 | RUNT |

#### De clic en la opción Migración RNA.

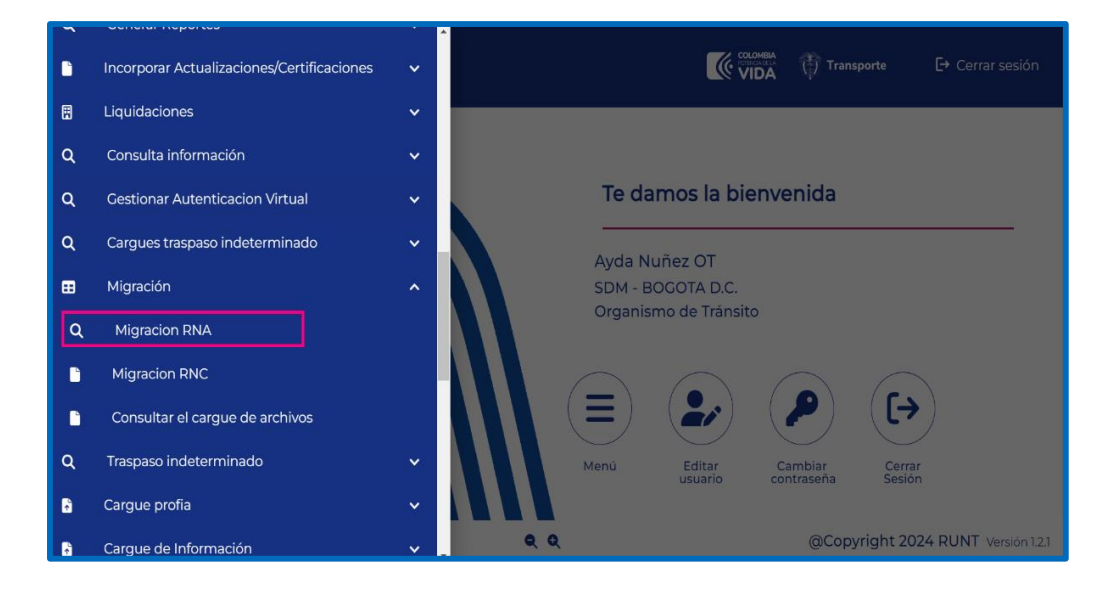

#### El sistema muestra la siguiente pantalla:

| <b>RUNTPRO</b>        |                     | Transporte | 🗗 Cerrar sesión |
|-----------------------|---------------------|------------|-----------------|
| Cargue Migración RNA  |                     |            |                 |
| Migración RNA         |                     |            |                 |
| Migración RNA         |                     |            |                 |
| 0                     | Seleccionar archivo |            |                 |
|                       |                     | Cancelar   | Aceptar         |
| Archivos agregado(s): |                     |            |                 |

## Migración RNA

### Seleccionar archivo:

Botón que permite seleccionar los archivos en formato .dat.

## Cancelar:

| Cargar archivos de migración RNA |            |            |      |  |  |
|----------------------------------|------------|------------|------|--|--|
| RUNT2-IN-521                     | Versión: 2 | 21-06-2024 | RUNT |  |  |

Botón que permite limpiar la informacion previamente cargada.

#### Aceptar

Botón que se habilita cuando se seleccionan archivos para el cargue.

## Paso 3

De clic en el botón Seleccionar archivo, el sistema muestra la siguiente pantalla con la ubicación de los archivos a seleccionar:

|                  |       |                     | 💮 Transporte 🕞 Cerrar sesión       |
|------------------|-------|---------------------|------------------------------------|
| Cargue Migración | bbir  | Seleccionar archivo | Cancelar Aceptar                   |
| VIDA Transporte  | ବ୍ ଦ୍ |                     | @Copyright 2024 RUNT Versión 1.2.1 |

## Abrir:

Botón que permite abrir los archivos para el cargue de migración.

#### Cancelar:

Botón que permite cancelar y volver a la página principal.

Al seleccionar el archivo de migración en formato .dat de la ubicación del equipo aparece la siguiente pantalla:

| Carga        | ar archivos de migración RNA |            |      |
|--------------|------------------------------|------------|------|
| RUNT2-IN-521 | Versión: 2                   | 21-06-2024 | RUNT |

| = RUNTPRO             |         | 💮 Transporte | E→ Cerrar sesión |
|-----------------------|---------|--------------|------------------|
| Cargue Migración RNA  |         |              |                  |
| Migración RNA         |         |              |                  |
| Migración RNA         |         |              |                  |
| 11001000mvehildat 🖲   | Agregar |              |                  |
|                       |         | Cancelar     | Aceptar          |
| Archivos agregado(s): |         |              |                  |

Se habilita el botón Agregar al dar clic el sistema muestra en pantalla una ventana indicando que se firmará digitalmente la información enviada.

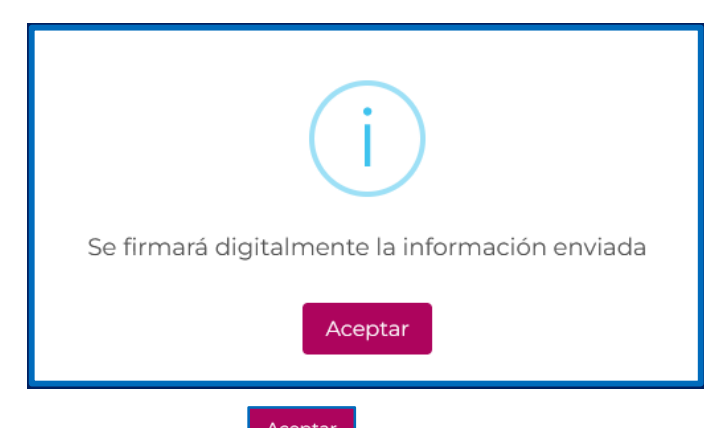

Seguido de esto seleccionar el botón Aceptar, nuevamente el sistema mostrará otra ventana, la cual indica que se debe seleccionar el certificado.

El sistema presenta una nueva ventana emergente, de clic en el botón Aceptar.

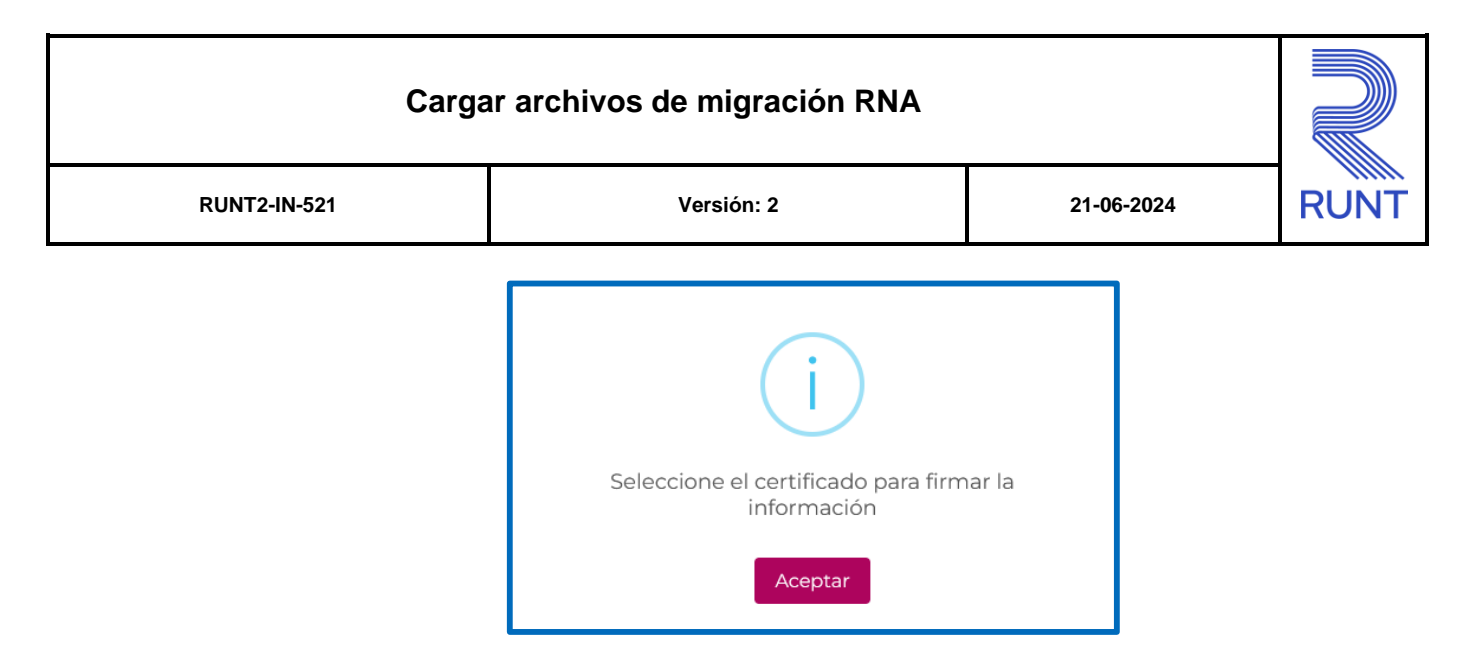

El sistema presenta una nueva ventana emergente, donde se debe seleccionar la firma digital del usuario autenticado.

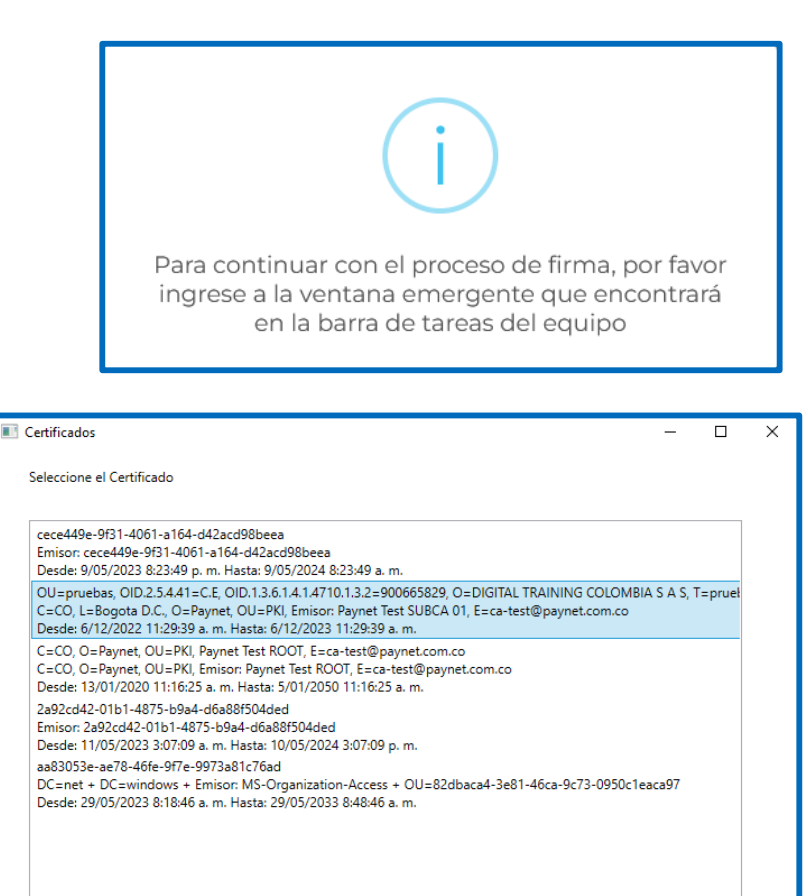

Cancelar

Seleccionar

| Cargar archivos de migración RNA                                        |                                      |                            |        |  |  |  |  |  |
|-------------------------------------------------------------------------|--------------------------------------|----------------------------|--------|--|--|--|--|--|
| RUNT2-IN-521                                                            | RUNT2-IN-521 Versión: 2 21-06-2024   |                            |        |  |  |  |  |  |
| Seleccione la firma c<br>Si el usuario da clic<br>se firmaron los datos | en el botón Cancelar, el sistema mue | estra un mensaje indicando | que NO |  |  |  |  |  |

| $\overline{\times}$      |
|--------------------------|
| No se firmaron los datos |
| ок                       |
|                          |

De clic en el botón

**Nota:** Cuando se firma la solicitud, lo que se está haciendo es utilizar la firma digital de la persona que la está registrando, para tener la trazabilidad del trámite y asegurar que la transacción es realizada por un usuario autorizado en el sistema, el cual se hace responsable por la información enviada en dicha solicitud o transacción.

De clic en el botón Aceptar, con lo cual se está permitiendo la activación de la firma digital; el sistema despliega una ventana para el registro de la clave del certificado digital:

| Se están firmando datos con su clave privada de intercambio |                                                                    |  |  |
|-------------------------------------------------------------|--------------------------------------------------------------------|--|--|
|                                                             | Una aplicación está solicitando acceso a un elemento<br>protegido. |  |  |
|                                                             | Contraseña para:<br>Clave privada de CryptoAP                      |  |  |
|                                                             | Aceptar Cancelar Detalles                                          |  |  |

| Cargar archivos de migración RNA |                                    |   |  |
|----------------------------------|------------------------------------|---|--|
| RUNT2-IN-521                     | RUNT2-IN-521 Versión: 2 21-06-2024 |   |  |
|                                  |                                    | _ |  |

Digite la clave del certificado digital y dé clic al botón Aceptar. Recuerde que el certificado es único e intransferible.

Una vez firmada la solicitud por el usuario, el sistema presenta los archivos agregado(s).

| <b>RUNT</b> PRO        | VIDA () Transporte  | E• Cerrar sesión |
|------------------------|---------------------|------------------|
| Cargue Migración RNA   |                     |                  |
| Migración RNA          |                     |                  |
| Migración RNA          |                     |                  |
| 8                      | Seleccionar archivo |                  |
|                        | Cancelar            | Aceptar          |
| Archivos agregado(s):  |                     |                  |
| 11001000mvehi.dat      |                     |                  |
|                        |                     |                  |
| Eliminar Eliminar todo |                     |                  |

Al seleccionar el botón de tipo checkbox se habilitan las opciones Eliminar y eliminar todo este permite seleccionar cada uno de los archivos a eliminar:

| <b>E RUNTPRO</b>      | (CVDA 🕅 Transport   | e Et Cerrar sesión |
|-----------------------|---------------------|--------------------|
| Cargue Migración RNA  |                     |                    |
| Migración RNA         |                     |                    |
| Migración RNA         |                     |                    |
| 0                     | Seleccionar archivo |                    |
|                       | Ca                  | ncelar Aceptar     |
| Archivos agregado(s): |                     |                    |
| 1001000mvehidat       |                     | 8                  |
|                       |                     |                    |
|                       |                     |                    |
| Elminar Elminar todo  |                     |                    |

| Ca                                 | gar archivos de migración RNA |  |      |
|------------------------------------|-------------------------------|--|------|
| RUNT2-IN-521 Versión: 2 21-06-2024 |                               |  | RUNT |
| Paso 4                             |                               |  |      |

#### Paso 4

Aceptar Después de agregar los archivos obligatorios, de clic en el botón Aceptar seguido de esto el pantalla sistema mostrara el número de solicitud asociado en al cargue:

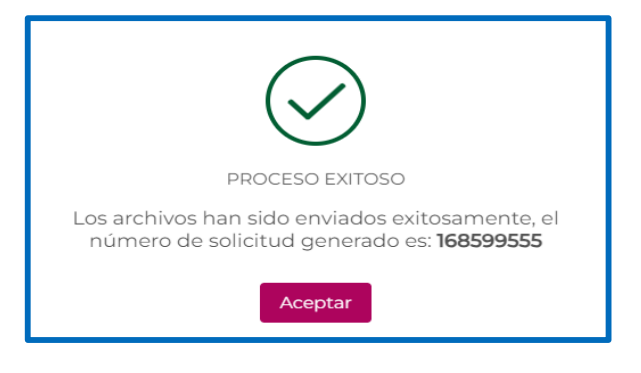

Aceptar Al dar clic en la opción

retorna a la pantalla de inicio:

| ≡ RUNT®R0            | <b>WIDA</b> | 💮 Transporte | E+ Cerrar sesión |
|----------------------|-------------|--------------|------------------|
|                      |             |              |                  |
| Cargue Migración RNA |             |              |                  |
| Migración RNA        |             |              |                  |
| Migración RNA        |             |              |                  |
| 8 Seecon voto        |             |              |                  |
|                      |             |              | Cancelar Aceptar |
| Archives agregadoj); |             |              |                  |
|                      |             |              |                  |
|                      |             |              |                  |
|                      |             |              |                  |
|                      |             |              |                  |

Seguido de esto el sistema envía un mensaje con el número de solicitud y la fecha del cargue al actor que realizo dicho proceso.

| Cargar archivos de migración RNA |  |  |      |
|----------------------------------|--|--|------|
| RUNT2-IN-521 Versión: 2 21-06-2  |  |  | RUNT |

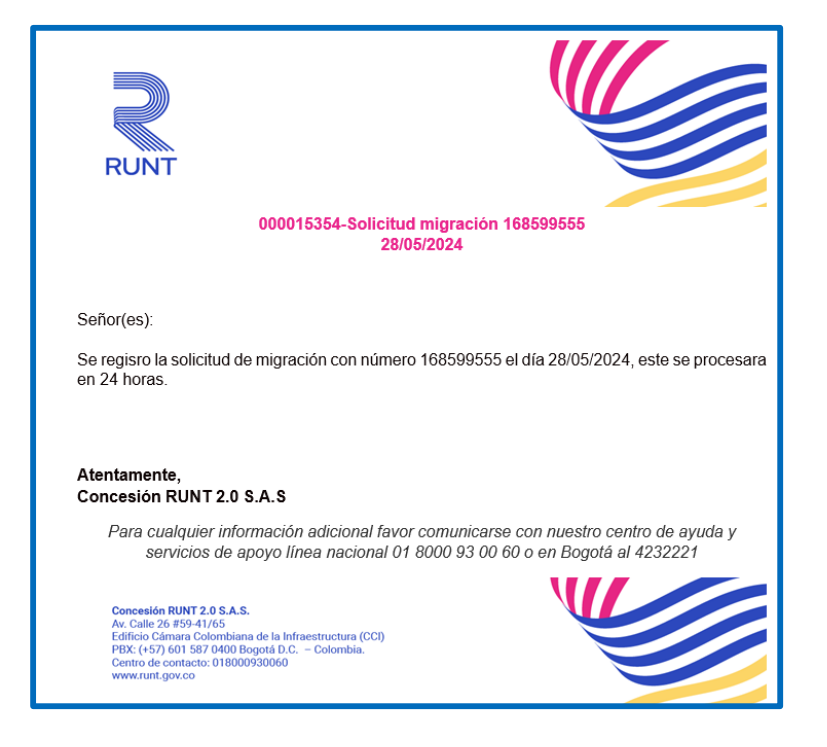

| Cargar archivos de migración RNA   |  |  |  |
|------------------------------------|--|--|--|
| RUNT2-IN-521 Versión: 2 21-06-2024 |  |  |  |

# **4 CONTROL DE CAMBIOS**

| Control de cambios |                     |                           |                  |            |                                                                     |
|--------------------|---------------------|---------------------------|------------------|------------|---------------------------------------------------------------------|
| Versión            | Elaboró             | Revisó                    | Aprobó           | Fecha      | Descripción                                                         |
| 1                  | Analista de pruebas | Coordinador de<br>pruebas | Jefe de producto | 06/06/2024 | Elaboración inicial del<br>documento.                               |
| 2                  | Analista de pruebas | Coordinador de pruebas    | Jefe de producto | 21/06/2024 | Se realizan las<br>modificaciones indicadas por<br>la interventoría |